# 步骤 1. 进入IEEE主页 http://www.ieee.org/index.html, 建立个人账户

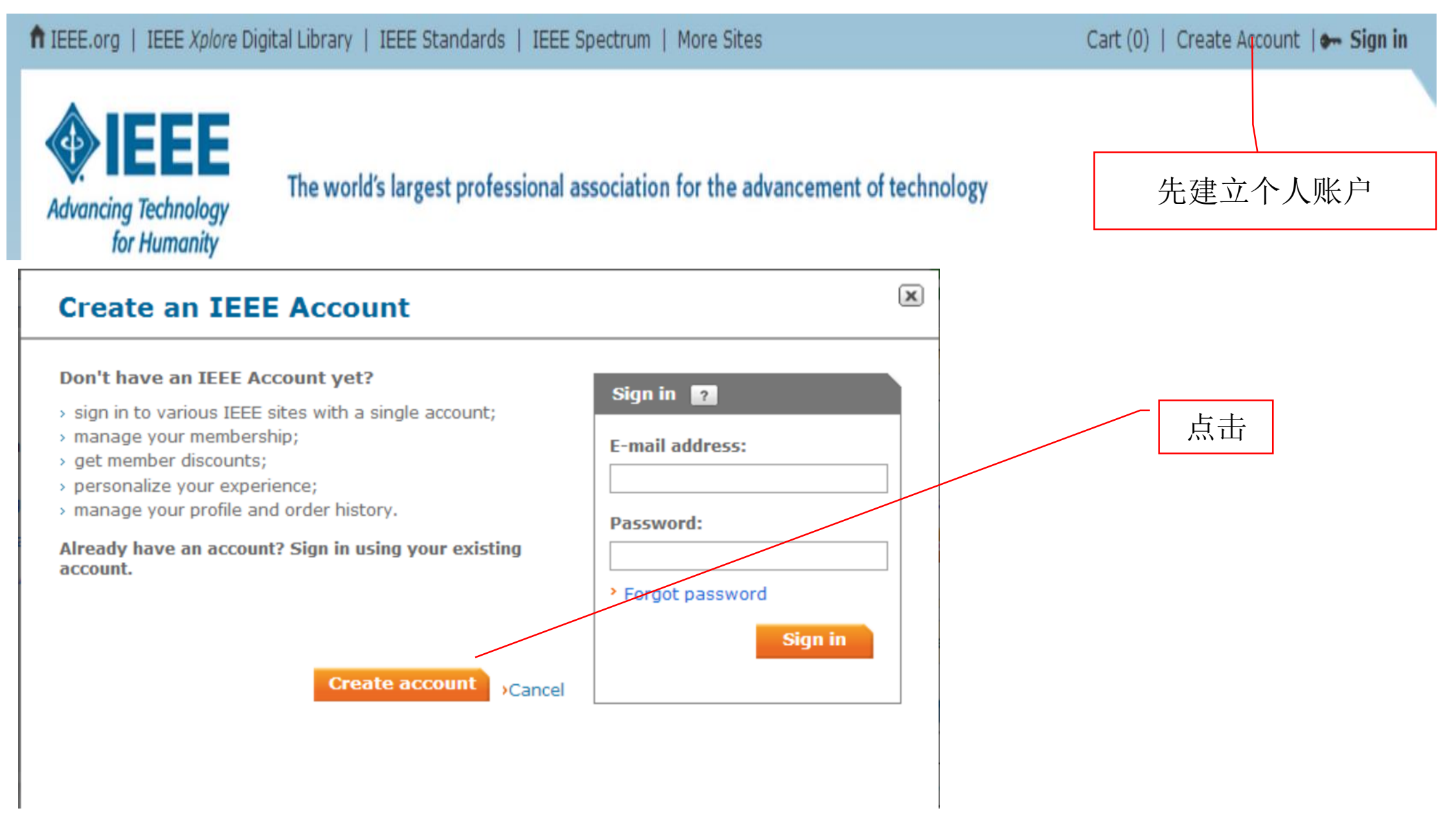

Create an IEEE Account @ \*Required fields

| Provide your personal information | Enter e-mail address & password<br>The e-mail address provided here will be the username of |  |  |
|-----------------------------------|---------------------------------------------------------------------------------------------|--|--|
| *Given/First name:                | your account                                                                                |  |  |
|                                   | *E-mail address:                                                                            |  |  |
| *Last/Family/Surname:             |                                                                                             |  |  |
|                                   | *Re-enter e-mail address:                                                                   |  |  |
|                                   |                                                                                             |  |  |
|                                   | *Password: What is a valid password?                                                        |  |  |
|                                   | Password Strength *Confirm Password:                                                        |  |  |
|                                   |                                                                                             |  |  |
|                                   |                                                                                             |  |  |

» Privacy & Opting Out of Cookies

CREATE ACCOUNT

# 步骤 2. 填写个人信息

Your primary address will be used for membership mailings, subscriptions, and local section assignment. Please note that primary address changes, such as country, could affect availability of some products and services.

| * Address type:           | □ Home □ Work ☑ University/College □ Other               |
|---------------------------|----------------------------------------------------------|
| * Name:                   | Guowei Hua                                               |
| * Country/region:         | China 🗸                                                  |
| Organization/dept name:   |                                                          |
| * Address:                | Beijing Jiaotong University                              |
|                           |                                                          |
|                           |                                                          |
| * City/Locality:          | Beijing                                                  |
| State/Province/Territory: | Beijing 🗸                                                |
| * ZIP/Postal code:        | 100044                                                   |
|                           |                                                          |
| Birth date :              | 5 V December V                                           |
| Gender :                  | Select one                                               |
| Telephone number:         | Home                                                     |
|                           | (Include '+' and cou Enter Telephone number XX XXX XXXX) |
|                           | Save > Cancel                                            |

# 步骤 3. 选择会员类型并填写相关信息

| <ul> <li>Professional and education information</li> </ul>                                                                                                    | 注音选择会员光刑  |
|----------------------------------------------------------------------------------------------------|-----------|
| Professional and education information is used to personalize your membership experience.                                                                                                    | 11总远开公贝天主 |
| Are you currently a professional or a student?                                                                                                    |           |
| O I am a professional<br>Join IEEE as a professional member<br>View dues View benefits View qualifications O I am a student studying at least part time<br>Join IEEE as a student member<br>View dues View benefits View qualifications | ns        |
| Professional Information                                                                                                    |           |
| * Total years in profession: Select one                                                                                                    |           |
| * Current technology focus: Select one                                                                                                    |           |
| Employer:                                                                                                    |           |
| Employers primary business: Select one                                                                                                    |           |
| Principal job function: Select one                                                                                                    |           |
| Principal responsibility: Select one                                                                                                    |           |
| Title: Select one                                                                                                    |           |
|                                                                                                    |           |
| Education Information                                                                                                    |           |
| * Did you graduate from a three to<br>five year program at a university                                                                                                    |           |
| * Undergraduate field of study: Select one                                                                                                    |           |
| * Undergraduate program Select one  accredited:                                                                                                    |           |

An undergraduate or first university degree is a minimum requirement for some grades of membership. You can add certifications or advanced degrees to "My Profile" at any time.

# Special Membership Option for Members in Developing Countries

In keeping, with IEEE's mission to "Advance Technology for Humanity," IEEE offers a special electroniconly membership option, at a reduced dues rate, for individuals who reside in developing countries. By choosing the e-Membership option at a reduced dues rate, you will receive electronic versions of your membership card, 'IEEE Spectrum' and 'The Institute' publications. Reduced fees such as unemployed, retired or minimum income are not available for e-Membership but may be applied to Society memberships.

Annual base dues for e-Membership are US\$77. Traditional membership base dues are US\$149. IEEE traditional and e-Membership both carry a region-specific activity assessment of US \$4, \$5 or \$13 to support locally sponsored member events. This will be included in the total amount due at checkout.

Traditional membership is automatically selected for new members. Renewing members who previously had e-Membership will have the option already selected. If you wish to select the e-Membership option or change it to Traditional, choose Edit below.

### **IEEE Membership - Traditional Selected**

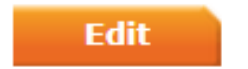

\* To choose the e-Membership option, select 'IEEE Membership - Electronic' below. If you wish to recieve printed materials, select 'IEEE Membership - Traditional.'

View details

IEEE Membership - Traditional US\$154.00
 IEEE Membership - Electronic US\$82.00

# 步骤 5. 加入SMC分会

### Do you want to add any memberships or subscriptions?

Choose a society, council, or special interest group below to view related memberships and subscriptions. These offerings are available at significant discount, and increase the relevance and value of your membership. (You may add memberships or subscriptions at any time.)

| IEEE Membership                                                                      | Electromagnetic Compatibility                                                                                                    | Robotics and Automat                                              | ion                      |
|--------------------------------------------------------------------------------------|----------------------------------------------------------------------------------------------------|-------------------------------------------------------------------|--------------------------|
| IEEE Consultants Network                                                             | Electron Devices                                                                                                    | Signal Processing                                                 |                          |
| IEEE Consultants Premium                                                             | Engineering in Medicine and                                                                                                    | Society on Social Impl                                            | ications                 |
| Standards Association                                                                | Biology                                                                                                    | of Technology                                                     |                          |
| Women in Engineering                                                                 | <ul> <li>Geoscience and Remote</li> <li>Sensing</li> </ul>                                                                             | Solid-State Circuits                                              |                          |
| Young Professionals                                                                  | > Industrial Electronics                                                                                                    | <ul> <li>Systems, Man, and Cy</li> </ul>                          | bernetics                |
| ocieties                                                                             | Industrial Electronics     Industry Applications                                                                                       | <ul> <li>Technology and Engin<br/>Management</li> </ul>           | eering                   |
| Aerospace and Electronic<br>Systems                                                  | <ul> <li>Information Theory</li> <li>Instrumentation and</li> </ul>                                                                    | <ul> <li>Ultrasonics, Ferroelect<br/>Frequency Control</li> </ul> | trics, and               |
| Antennas and Propagation                                                             | Measurement                                                                                                    | Vehicular Technology                                              |                          |
| Broadcast Technology                                                                 | <ul> <li>Intelligent Transportation</li> </ul>                                                                                         | Councils                                                          |                          |
| Circuits and Systems<br>Communications                                               | <ul> <li>Magnetics</li> <li>Microwave Theory and</li> </ul>                                                                            | <ul> <li>Biometrics</li> <li>Electronic Design Auto</li> </ul>    | omation                  |
| Components, Packaging, and<br>Manufacturing Technology<br>Computational Intelligence | Techniques  Nuclear and Plasma Sciences                                                                                                | <ul> <li>Nanotechnoløgy</li> <li>Sensors</li> </ul>               | 输入                       |
| Computer                                                                             | Oceanic Engineering                                                                                                    | Superconductivity                                                 |                          |
| Consumer Electronics                                                                 | Photonics                                                                                                    | Systems                                                           |                          |
| Control Systems<br>Dielectrics and Electrical<br>Insulation                          | <ul> <li>Power Electronics</li> <li>Power and Energy</li> <li>Product Safety Engineering</li> <li>Defensional Communication</li> </ul> | Technical Communit                                                | t <b>ies</b><br>munities |
| Education                                                                            | <ul><li>Professional Communication</li><li>Reliability</li></ul>                                                                       | New Products Browse new products                                  |                          |

SMC"点击"Go"

Browse the memberships and subscriptions catalog

### Systems, Man and Cybernetics Magazine, IEEE

The scope of  $\ensuremath{\underline{\mathsf{SMC}}}$  Magazine matches technology areas within the Society's Field of Interest

Format(s): Digital, Digital and Electronic, Electronic

**IEEE Biometrics Council** 

Biometrics Council Advance

Advances, promotes and coordinates work in the field of biometric technology and applications.

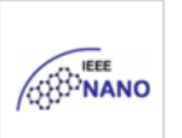

New

for

2015

### IEEE Nanotechnology Council

Supports the advancement and coordination of work in the field of Nanotechnology.

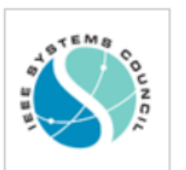

### **IEEE Systems Council**

Integrates IEEE activities regarding aspects of multiple disciplines and specialty areas associated with the engineering of systems.

# 点击进入分会

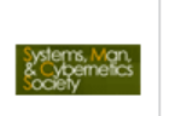

IEEE Systems, Man, and Cybernetics Society Membership/

Integration of the theories of communication, control, cybernetics, systems, and human-factors engineering.

# 步骤 6. 加入购物车

#### 注意勾选此选项 My Cart Memberships and Subscriptions Catalog Browse<sup>\*</sup> Memberships & Subscriptions Back to Search Results OR Back to Membership Application **IEEE Membership** IEEE Systems, Man, and Cybernetics Society *i*embership > Remove US\$75.00 Subtotal\* US\$75.00 点击 Focus is on the integration of the theories of \* Any applicable taxes and IEEE Systems, Man, and Cybernetics communication, control, cybernetics, systems shipping charges are engineering, and human-factors engineering, as well Society Membership calculated during as the application of these to a variety of systems Checkout Membership Pricing including human-machine, biological, technological, Proceed to checkout and societal. The society sponsors various Society affiliate US\$84.50 conferences, most notably the annual International **IEEE professional member** US\$12.00 For membership Conference on Systems, Man, and Cybernetics. If IEEE student member US\$6.00 and subscriptions, you wish to purchase additional copies of you will need to publications included in your membership, please complete an Add item(s) contact www.ieee.org/contactcenter. application first before proceeding IEEE Societies provide access to current Determining your price 👔 with checkout. information, opportunities to network with peers, and enhancement of the worldwide value of your **Questions?** profession. IEEE members receive special prices for Membership includes Contact IEEE Society memberships. If you are not an IEEE IEEE Systems, Man and Cybernetics Magazine member, you may wish to join as an Affiliate. (electronic), IEEE Transactions on Systems, Man, and

# Memberships and Subscriptions Catalog

Back to Search Results OR Back to Membership Application

IEEE Systems, Man, and Cybernetics Society Membership

Focus is on the integration of the theories of communication, control, cybernetics, systems engineering, and human-factors engineering, as well as the application of these to a variety of systems including human-machine, biological, technological, and societal. The society sponsors various conferences, most notably the annual International Conference on Systems, Man, and Cybernetics. If you wish to purchase additional copies of publications included in your membership, please contact www.ieee.org/contactcenter.

✓ IEEE Systems, Man, and Cybernetics Society Membership

You must complete your membership application in order to join.

点击

Browse\*

Complete Membership Application

| My Cart                                                               |                                                    |
|-----------------------------------------------------------------------|----------------------------------------------------|
| Memberships<br>Subscriptions                                          | &                                                  |
| IEEE Member                                                           | ship                                               |
| Remove                                                                | US\$75.00                                          |
| IEEE Systems<br>Cybernetics S<br>Membership                           | s, Man, and<br>Society                             |
| Remove                                                                | US\$6.00                                           |
| Subtota                                                               | al* US\$81.00                                      |
| * Any applicat<br>shipping cha<br>calculated d<br>Checkout<br>Proceed | ole taxes and<br>arges are<br>uring<br>to checkout |

### Membership Media Options

Your selected memberships are listed below. Each IEEE membership includes a set of subscriptions. You can update/change your subscription preferences.

### IEEE Membership: US\$75.00

Includes subscription to IEEE Spectrum (print edition available in English or Chinese), The Institute, access to the IEEE Job Site, memberNet, exclusive IEEE.tv programming, GoogleApps@IEEE, and many more benefits.

| Subscription Options 💿    |                   |  |
|---------------------------|-------------------|--|
| Potentials Magazine, IEEE | Electronic        |  |
| Spectrum, IEEE            | Print, Electronic |  |
| Edit                      |                   |  |
| Language Options          |                   |  |
| Spectrum, IEEE            | Print (English)   |  |
| Edit                      |                   |  |

### IEEE Systems, Man, and Cybernetics Society Membership: US\$6.00

Includes IEEE Systems, Man and Cybernetics Magazine (electronic), IEEE Transactions on Systems, Man, and Cybernetics: Systems (electronic), IEEE Transactions on Cybernetics (electronic), IEEE Transactions on Human-Machine Systems (electronic), IEEE RFID Virtual Journal (electronic), and IEEE Systems, Man, and Cybernetics Society Digital Library (electronic).

# 步骤 7. 选择入会动机

| Additional Information                                                                                                    |                                                                              |
|----------------------------------------------------------------------------------------------------|------------------------------------------------------------------------------|
| * Why are you joining?                                                                                                    |                                                                              |
| Your interest in membership is vit<br>your membership. Check all that :                                                                                                    | tal to the organization. Please tell us what you hope to achieve with apply. |
| <ul> <li>Remain technically current / ob/</li> <li>Enhance my career opportuniti</li> <li>Expand my professional netwo</li> <li>Connect me with local IEEE act</li> <li>Learn more about IEEE human</li> <li>Discounts on products and ser</li> <li>Other:</li> </ul> | ies<br>ork<br>tivities<br>nitarian programs<br>rvices                        |
| Tell us how you heard about IEE                                                                                                    | EE                                                                           |
|                                                                                                    | Select how you heard 🗸                                                       |
| Were you referred by another I                                                                                                    | (EEE member?                                                                 |
| Referring member nam                                                                                                    | ne:                                                                          |
| Referring IEEE member number                                                                                                    | er:                                                                          |
|                                                                                                    |                                                                              |

## Proceed to checkout

If you have a promotion code, including those for national or sister societies, you will be able to apply it during checkout.

# 步骤 8. 订单查看

#### Return to [Membership Application]

### My Cart 💿

#### > E-mail this

| Memberships & Subscriptions items 🔋                                                                             |                           |            | Membership Application |
|----------------------------------------------------------------------------------------------------|---------------------------|------------|------------------------|
| Description                                                                                                    | Quantity                  | Shipping ? | Dues                   |
| IEEE Membership Included products Customize subscription options                                                | 1<br>> Remove<br>> Update |            | US <b>\$75.00</b>      |
| IEEE Systems, Man, and Cybernetics<br>Society Membership<br>Included products<br>Customize subscription options | 1<br>•Remove              |            | US <b>\$6.00</b>       |
| Any print subscriptions will be mailed to your primary address on file.                                         |                           |            |                        |

### Donate to IEEE

| Promotion code:                                | Shipping & handling : | US\$0.00 |
|------------------------------------------------|-----------------------|----------|
| Apply                                          | Tax :                 | US\$0.00 |
| View national, computer or engineering society |                       |          |

 View national, computer or engineering society discounts

| *Total: | US <b>\$81.00</b> |
|---------|-------------------|
|---------|-------------------|

### Shipping 💿

Guowei Hua Beijing Jiaotong University Beijing, Beijing 100044 China

Edit

Payment 💿

# **步骤 9.** 付款

| Payment 💿                     |                                                                                                    |                                  |                               |
|-------------------------------|----------------------------------------------------------------------------------------------------|----------------------------------|-------------------------------|
| Enter credit card inform      | nation:                                                                                                    | Credit card billing ad           | dress                         |
| * Credit card:                | Select Card Type                                                                                                    | Use address on<br>file:          | Beijing Jiaotong University 🗸 |
| * Credit card number:         |                                                                                                    |                                  | OR                            |
| * Expiration date:            | Select Mor 🗸 Select Yea 🗸                                                                                              | * Choose your<br>country/region: | China 🗸                       |
| Security code:                | ?                                                                                                    | * Address:                       | Beijing Jiaotong University   |
| * Name on card:               |                                                                                                    |                                  |                               |
| Description:                  |                                                                                                    |                                  |                               |
|                               | (e.g. My corporate card, My<br>personal card, etc)                                                                     | * City/Locality:                 | Beijing                       |
| Store this card for           |                                                                                                    | State:                           | Beijing 🗸                     |
| future purchases?:            |                                                                                                    | * Zip/Postal code:               | 100044                        |
| Make this my<br>primary card: | <ul> <li>This card will be<br/>designated as your<br/>primary card for<br/>purchases made through<br/>IEEE.</li> </ul> |                                  |                               |

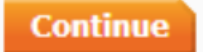

#### Thank you for your membership.

You will receive a confirmation e-mail, including membership information, at gwhua@bjtu.edu.cn shortly.

Your membership number is: 93509240.

One of the benefits of your membership is access to myIEEE - your personalized gateway to membership providing local contact information, links to information about conferences in your field, individual benefits and much more. Easily connect with IEEE members via memberNet, the online search and networking tool of IEEE. Access memberNet by logging into myIEEE.

#### Print your membership card

You may download and print your membership card at any time from your Membership and Subscription History page.

#### Memberships & Subscriptions Items

| Description                                                                   | Quantity | Shipping | Price             |
|-------------------------------------------------------------------------------|----------|----------|-------------------|
| IEEE Membership Included products                                             | 1        |          | US <b>\$75.00</b> |
| IEEE Systems, Man, and Cybernetics<br>Society Membership<br>Included products | 1        |          | US <b>\$6.00</b>  |
| Any print subscriptions will be mailed to your primary address on file.       |          |          |                   |

| Order details:             | Shipping Address(for        | Payment details:             |  |
|----------------------------|-----------------------------|------------------------------|--|
| Order number: 1-6239331033 | subscriptions):             | WANG HUI                     |  |
| Date 03-六月-2015            | Guowei Hua                  | MasterCard xxxxxxxxx3260     |  |
| Member/Customer number:    | Beijing Jiaotong University | Beijing Jiaotong University, |  |
| 93509240                   | Beijing, 100044 China       | Beijing 100044 China         |  |

| Tax information<br>Tax IDs for The Institute of Electrical & Electronics Engineers, Inc.:<br>U.S. Taxpayer ID #: 13-1656633<br>Canadian business #: 12563 4188 RT0001<br>Quebec sales Tax #: 1221648095 TQ0001<br>EU special scheme (digital goods only)<br>VAT rate is the EU member country standard rate where the<br>consumer is resident. VAT registration #: EU826000081 | Shipping & handling:<br>Tax: | US\$0.00<br>US\$0.00 |
|----------------------------------------------------------------------------------------------------|------------------------------|----------------------|
| consumer is resident. VAT registration #: EU826000081                                                                                                    | Total:                       | US <b>\$81.00</b>    |